## Click on the View Policy Online button

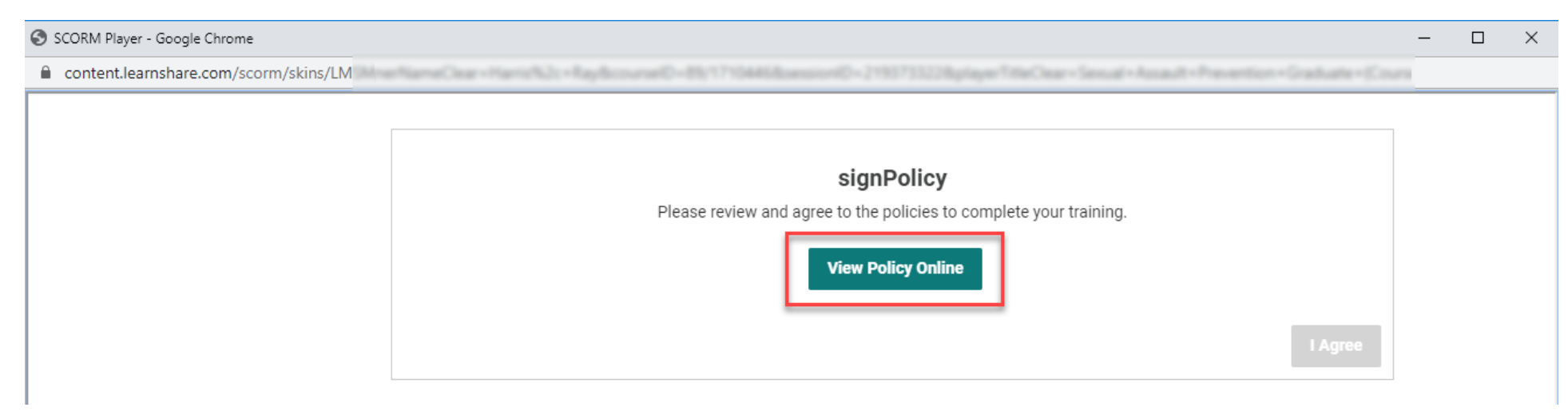

## This will open a new tab in Chrome 'Policies & Laws'

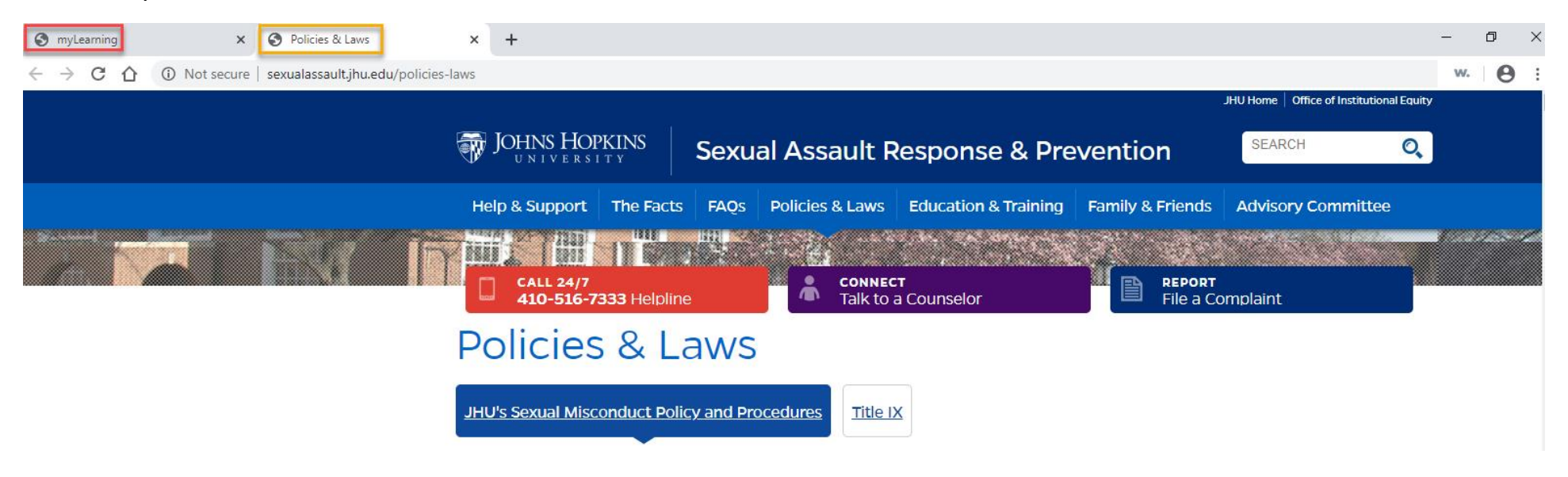

## myLearning tab is also still open

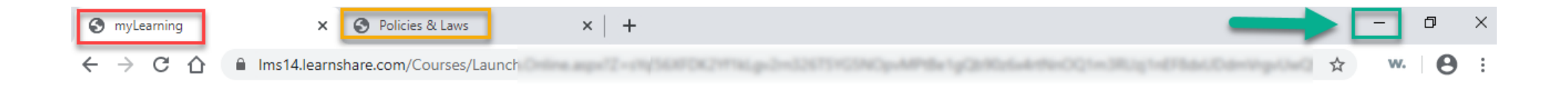

This page will refresh automatically when the course window is closed.

When you have completed the review of the Policy & Laws, Minimize the window DO NOT CLOSE

The course is on its own window behind the browser. The Agree button is activate.

Click I Agree.

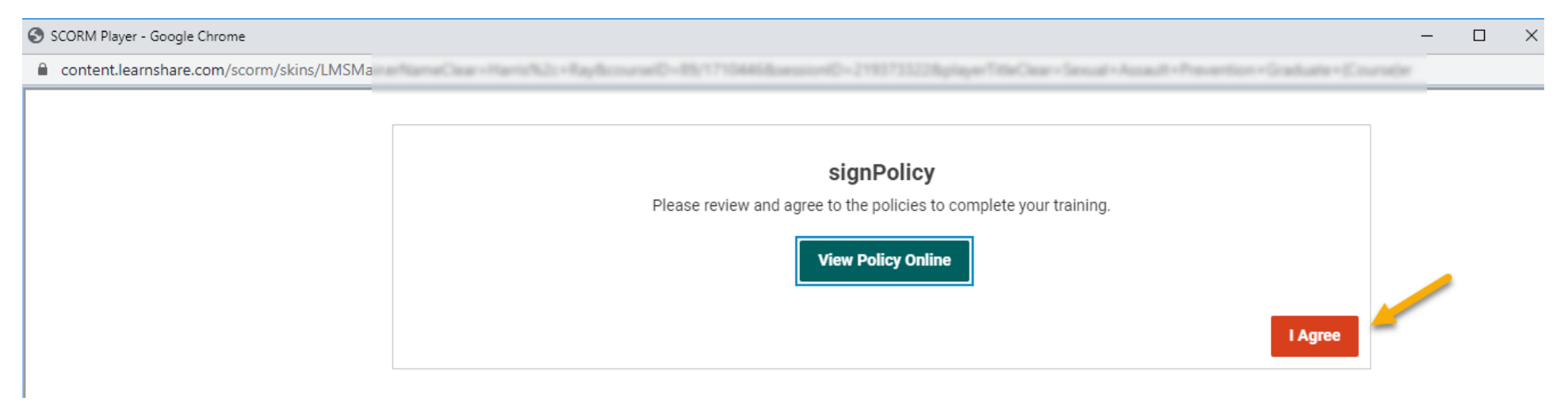

## Then close the completed course page.

| SCORM Player - Google Chrome -          | × |
|-----------------------------------------|---|
| Content.learnshare.com/scorm/skins/LMSN |   |
| Course   End Page                       |   |
| You have ended the course.              |   |
|                                         |   |
|                                         |   |
|                                         |   |